## ALC-RECメール設定確認方法

- 1. ALC-REC を起動
- 2. 「() 設定」を押下

| ALC-Rec ver. 3.10.001.000 |                    |                 |           |                            |                             | _ 🗆 ×     |
|---------------------------|--------------------|-----------------|-----------|----------------------------|-----------------------------|-----------|
| ・・・ 2025/02/28(金)         | <b>C</b> 2025/01/0 | 6 8:10 Windows1 | 0の動作保証とW  | indows11対応のお               | 知らせ                         | <b>•</b>  |
| · / · 19:04:19            | 🖪 所属登録             | 🚢 測定者登録 🛛       | !情報確認     | ■ 機器管理                     | 🖻 結果検f 🌼 設定                 | ?         |
| ・・・ 立川                    |                    |                 |           |                            |                             |           |
|                           |                    |                 |           |                            |                             |           |
|                           |                    |                 |           |                            |                             |           |
|                           |                    |                 |           |                            |                             |           |
|                           |                    |                 |           |                            |                             |           |
|                           | 本日の測定結果            | マンジェン 営業所打      | 旨定なし      | <ul> <li>部門指定なし</li> </ul> | <ul> <li>すべてのデータ</li> </ul> | •         |
| ● 准備中です                   | No ID              | 平名              | 数值 判定     | 日時                         | 測定坦所                        | 営業 部門     |
|                           | 101 10             | 2011            | SALE TIAL | 100                        | 17(174 <b>–</b> 180771      | 유유 위신 기   |
|                           |                    |                 |           |                            |                             |           |
|                           |                    |                 |           |                            |                             |           |
|                           |                    |                 |           |                            |                             |           |
|                           |                    |                 |           |                            |                             |           |
|                           |                    |                 |           |                            |                             |           |
|                           |                    |                 |           |                            |                             |           |
|                           |                    |                 |           |                            |                             |           |
|                           |                    |                 |           |                            |                             |           |
| •                         | ▶ リスト帳票            | 写真付き帳票          | CSV出力     |                            | 測定結果                        | 表示欄 幅の初期化 |

3. 4桁のパスワード入力後「ログイン」押下

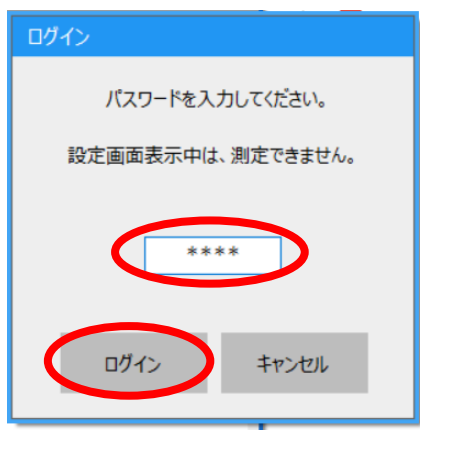

4. 

②設定画面左側メニューの「メール」を選択

| • | 測定              | 使用方法         |             |            |      |   |         |
|---|-----------------|--------------|-------------|------------|------|---|---------|
|   | 測定管理            | ิ 7นว−น≵     | 则定器(ALC-PRO | Ⅱ)を使用する    |      |   |         |
|   | 血圧測定            | 使用測定器        |             |            |      |   |         |
|   |                 | ALC-PRO II   |             | 使用COMポート指定 | СОМЗ | • |         |
|   | 10 IN INCLUSION | 撮影           |             |            |      |   |         |
|   | サーマルプリンター       | USBカメラ       |             |            |      |   |         |
|   | 監視灯             | 使用カメラ        | 使用しない       |            |      | • |         |
|   | 帳票・データ出力        |              | 写真撮影サイズ     | 640×480    |      |   |         |
|   | 画面表示            |              | フレームレート     | 10FPS *    |      |   |         |
|   | ネットワーク集約        |              | 両原主ニサイプ     | 62         |      |   |         |
|   | 他システム運動         |              | 画隊3又小り1人    | 02         |      |   |         |
|   | データ管理           | ☑ USBカメ      | ラ停止時にカメラを再  | 再起動する      |      |   | ▶ ブレビュー |
|   | 会社情報・アップデート     | 写真撮影         |             |            |      |   |         |
|   | 点呼連動            | □ 測定写真       | に測定情報(すか    | し)を追加する    |      |   |         |
|   |                 | 動面撮影         |             |            |      |   |         |
|   |                 | 10 Mart 64 7 | 「お信息でする     |            |      |   |         |

SMTP サーバー名に「smtp.gmail.com」と入力されているか確認。
 SMTP アカウント名に「\*\*\*\*@gmail.com」と入力されているか確認。

| 🏟 設定        |                                               |  |
|-------------|-----------------------------------------------|--|
| 測定          | メール送信 ^                                       |  |
| 測定管理        | SMTPサーバー                                      |  |
| 血圧測定        | SMTPサーバー名 smtp.gmail.com                      |  |
| 判定          | 送信元メールアドレス ***** @gmail.com                   |  |
| ▶ メール       | 認証方法 SMTP-AUTH ▼                              |  |
| IC免許証       |                                               |  |
| サーマルプリンター   | SMTPアカウント名 ******@gmail.com                   |  |
| 監視灯         | パスワード *******                                 |  |
| 帳票・データ出力    |                                               |  |
| 画面表示        | Holder, 2 au                                  |  |
| ネットワーク集約    |                                               |  |
| 他システム連動     |                                               |  |
| データ管理       |                                               |  |
| 会社情報・アップデート | SMIPサーバー小一下留亏 387                             |  |
| 点呼連動        | □ このサーバーはセキュリティで保護された接続(SSL)が必要 SMTPサーバー接続テスト |  |
| 体温測定        | 通信プロトコル TLS1.0 -                              |  |
|             | 送////////////////////////////////////         |  |
|             | < >                                           |  |
|             | 設定キャンセル                                       |  |

6. POP サーバー名に「pop.gmail.com」と入力されているか確認。

POP アカウント名に「\*\*\*\*@gmail.com」と入力されているか確認。

| 🌣 設定                                    |                                                                    |           |
|-----------------------------------------|--------------------------------------------------------------------|-----------|
| 測定<br>測定管理                              | メール受信<br>POP3H-バー                                                  | ^         |
| 血圧測定<br>判定                              | POPサーバー名 pop.gmail.com                                             |           |
| ▶ メール<br>IC免許証                          | POP7カウント名 *****@gmail.com · · · · · · · · · · · · · · · · · · ·    |           |
| サーマルプリンター<br>監視灯                        | POPパスワード *******                                                   |           |
| 帳票・データ出力<br>画面表示<br>ネットワーク集約<br>他システム連動 |                                                                    |           |
| データ管理<br>会社情報・アップデート<br>占回:海動           | 認証方式 自動認証 ・<br>POPサーバーボート番号 110                                    |           |
| 体温測定                                    | □ このサーバーはセキュリティで保護された接続 (SSL) が必要 POPサーバー接続テスト<br>通信プロトコル TLS1.0 ・ | ]         |
|                                         | 、<br>設定 キャ                                                         | )<br>2711 |

※ 尚、弊社スマートフォンアプリ「ALC-Mobile for Android」の設定画面にある、
 送信元設定(FROM)に「\*\*\*\*@gmail.com」、が入力されていても問題ございません。
 ALC-REC 設定から「SMTP アカウント名、SMTP サーバー名」および「POP アカウント名、
 POP サーバー名」のご確認をお願いします。